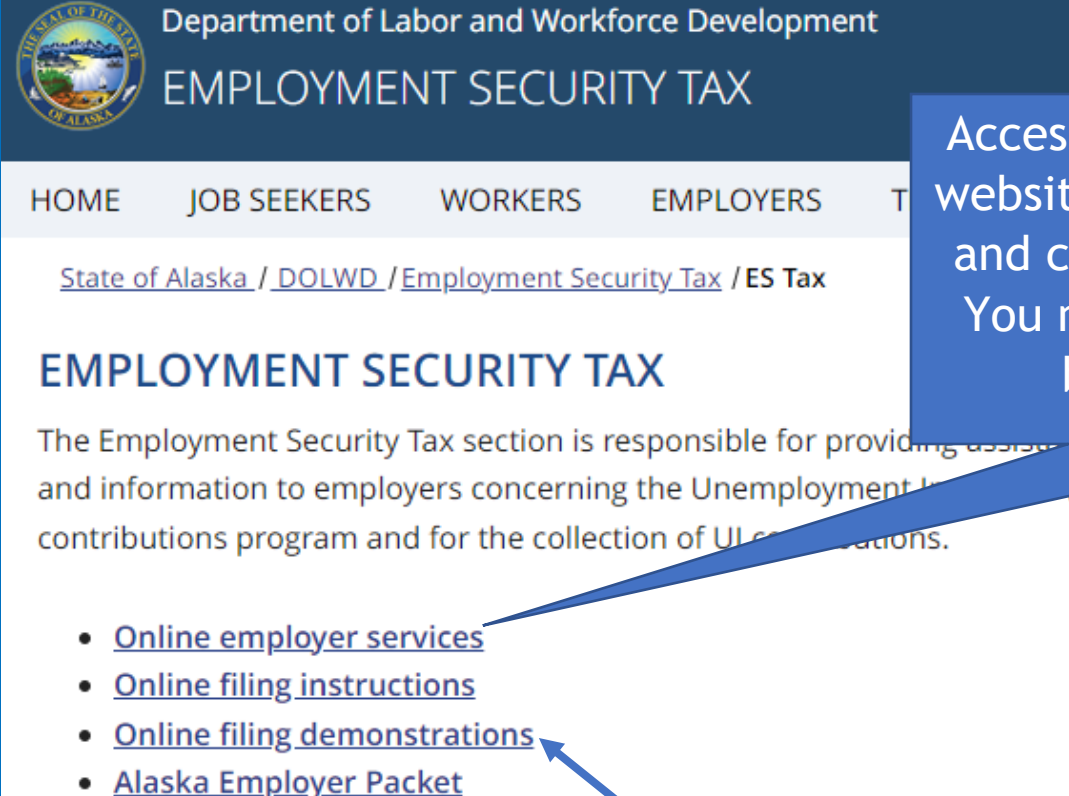

Access TaxWeb through myAlaska on our website at www.labor.state.ak.us/estax/ and click on <u>Online employer services</u>. You may also access myAlaska/Taxweb by going to tos.dol.alaska.gov

| ALASKA EMPLOYER PACKET | -0 |
|------------------------|----|
| EMPLOYER NEWSLETTERS   |    |
| ES TAX HANDBOOK        |    |
| FAQS                   |    |
| FAQS FOR TAXWEB        |    |

Search

Before an online payment can be made, bank account information must be added. See <u>Manage Bank Account</u> under <u>Online filing</u> <u>demonstrations</u> for assistance.

## State of Alaska

#### myAlaska My Governmer

# Labor and Workforce Development

State of Alaska > DOL&WD > Employment Security > ES Tax Online

#### **Online Employer Services**

#### **Tax Rates**

Office Locations

Laws & Cases

#### Forms/Publications

Alaska Employer Newsletters

ES Tax Handbook

UI Tax Calculation Cookbook

Standard Rates

Unclaimed Refunds

Frequently Asked Questions

Need a Speaker?

Alaska's Job Bank

# Select Employer/Business

(Description: Single account filers that submit a single employer report or CSV wage file.)

## 12345 - DUNDER MIFFLIN PAPER CO

### 67890 - STARK INDUSTRIES

Show all
Add an existing Alaska Employer: Add

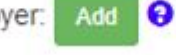

Apply for a new Alaska Employer Account

0

Number: Apply

Click on the account name within the selection box. This will automatically take you to the <u>Employer Home</u> page.

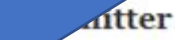

Se

#### puon: Multiple account filers or bulk filers that mit one bulk CSV file for multiple employer accounts.)

Add a new Remitter

|                                                                                    |                                                                                                    | velopment                               |                        |
|------------------------------------------------------------------------------------|----------------------------------------------------------------------------------------------------|-----------------------------------------|------------------------|
| over Home                                                                          | Employment Security > ES Tax Online                                                                                                    |                                         |                        |
| 8× 118123                                                                          | ACCOUNT 67890 - STARK                                                                                                    | INDUSTRIES                              |                        |
| ocations                                                                           |                                                                                                    |                                         |                        |
| aws & Cases                                                                        | Select a different employer                                                                                                    |                                         |                        |
| orms/Publications                                                                  | Quarterly Reports                                                                                                    | Payment                                 | User Services          |
| llaska<br>mployer<br>lewsletters                                                   | File a Report                                                                                                    | Make a Payment / View Balance           | My Account Information |
| S Tax<br>andbook                                                                   |                                                                                                    | Manage Bank Accounts                    |                        |
| II Tax<br>Calculation<br>Cookbook                                                  |                                                                                                    | View Payments                           |                        |
| tandard                                                                            |                                                                                                    |                                         |                        |
| Inclaimed                                                                          | Current Administrator                                                                                                    |                                         | Employer Maintenance   |
| efunds                                                                             |                                                                                                    |                                         | New Registration       |
| requently<br>sked<br>uestions                                                      | An administrator has not yet been established for this account. To request full access to this employer's account, go to My Account Information, and under Your Access Level, select Full. An activation letter will then be mailed to the employer's address of |                                         | Close Account          |
| eed a<br>peaker?                                                                   |                                                                                                    |                                         | Upload Documents       |
| laska's Job<br>Bank record. Upon receipt of this le<br>select Enter Activation Cod |                                                                                                    | etter, you must return to this site and |                        |

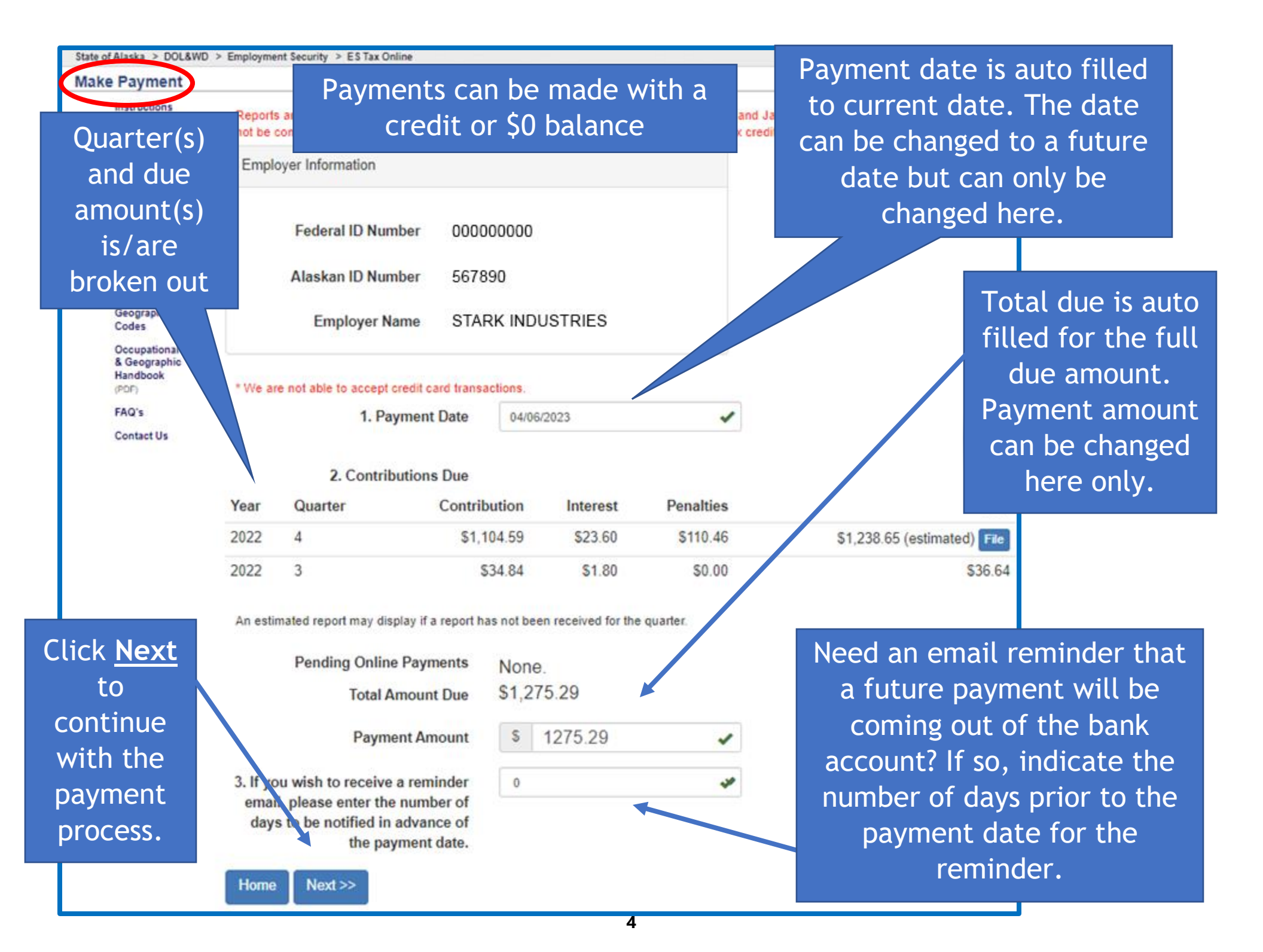

You are here: State of Alaska / EPayment

Please note: Click Pay Now, Cancel or Home to complete the p system issues.

1. Select a bank account:

All bank accounts added under the myAlaska username you signed in with are shown here. Select the bank account the payment should be made from.

| BUSINESS NAME<br>Dunder Mifflin Paper Co<br>Stark Industries<br>Add Account Edit Account                                                                                                    | Delete Account View Payments                                                                             |                                                                                                    |          |
|----------------------------------------------------------------------------------------------------|----------------------------------------------------------------------------------------------------|----------------------------------------------------------------------------------------------------|----------|
| <ul> <li>2. Payment Amount: <ol> <li>1,275.67</li> </ol> </li> <li>3. Payment Date: <ol> <li>04/07/2023</li> </ol> </li> <li>4. Submit your payment - press the base of the second second secon</li></ul> | When the first p<br>system creates<br>prenotification (pre<br>The <i>successful</i> pa<br>was submitted, | bayment from a bank account is made, the<br>a zero-dollar test transaction known as a<br>e-note). This can take 10-14 days to proces<br>ayment will be dated the date the payment<br>not the date the pre-note was completed. | ss.<br>t |
| Stark Industries<br><b>Pay To:</b> Employment Security Tax<br>CREDIT UNION 1<br><b>Routing #:</b> 325272063                                                                                                    | Account #: 11                                                                                            | Date:         04/07/2023           Amount:         1,275.67           11         Type #:         Checking                                                                                                    |          |
| Pay Now Cancel                                                                                                    |                                                                                                    | Click <u>Pay Now</u> to<br>submit the payment                                                                                                    |          |

| for Uploading<br>Files<br>Payment<br>Instructions          | Employer Identification | Please Print     | After the payı                                                   | ment has been                               |  |
|------------------------------------------------------------|-------------------------|------------------|------------------------------------------------------------------|---------------------------------------------|--|
| Obtain FEIN<br>Amend Report<br>Calculate<br>Interest       | Alaskan ID Number       | 67890            | submitted this <u>Payment</u><br><u>Confirmation</u> will appear |                                             |  |
| Occupational<br>Codes<br>Geographic<br>Codes               | Employer Name           | STARK INDUSTRIES |                                                                  |                                             |  |
| Occupational<br>& Geographic<br>Handbook<br>(PDF)<br>FAQ's | Bank Identification     |                  |                                                                  | Tax staff can see                           |  |
| Sign out                                                   | Routing Number          | 325272063        |                                                                  | they are submitted                          |  |
| here.<br>Home will                                         | Account Holder's Name   | Stark Industries |                                                                  | up to 5 days before                         |  |
| take you                                                   | Account Number          | 111<br>Checking  |                                                                  | they are posted in our database. Users      |  |
| main                                                       | Account type            |                  |                                                                  | can also view the                           |  |
| lome page                                                  | Routing Number          | 325272063        |                                                                  | payment                                     |  |
|                                                            | Payment Identification  | 713023097000003  |                                                                  | immediately. See<br>online demo <b>View</b> |  |
|                                                            | Payment Amount          | 1,275.67         |                                                                  | Status of EFT<br>Payment                    |  |

## Confirmation: Alaska Department of Labor and Workforce Development

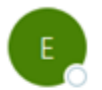

esd.tax@alaska.gov To OYour Email

#### DO NOT REPLY TO THIS E-MAIL - INFORMATIVE MESSAGE ONLY

You have submitted a request to have funds withdrawn for BUSINESS NAME from the account you specified at CREDIT UNION 1 in the amount of \$95.56 on 12/29/2022.

If you have received this confirmation in error or have any questions, please call:

Toll Free: (888) 448-3527

Juneau: (907) 465-2757

Thank you for using TaxWeb, please retain this confirmation for your records.

An email indicating a payment was submitted is sent to the email address attached to the myAlaska username that made the payment.

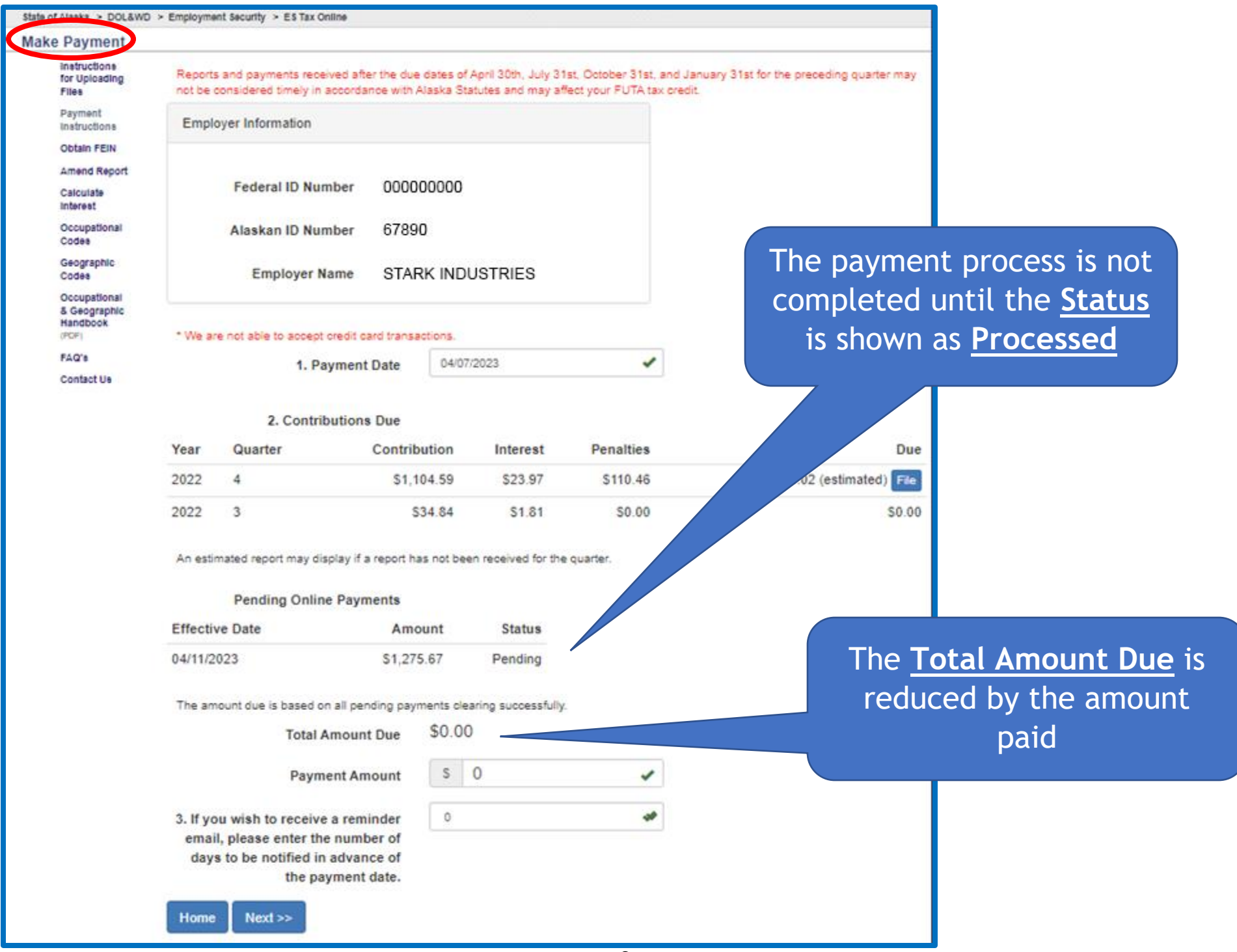

## DEV: Alaska Employment Security Tax Payment Failed

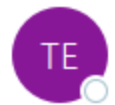

esd.tax@alaska.gov To Ø Your Email

DO NOT REPLY TO THIS E-MAIL - INFORMATIVE MESSAGE ONLY

The payment you submitted on 12/29/2022 in the amount of \$95.56 has failed: No account/Unable to locate account,

If failed payments are not yet reflected in the amount due, please allow time for processing.

67890 STARK INDUSTRIES

If you have received this notification in error or have any questions, please contact:

Email: esd.tax@alaska.gov

Toll Free: (888) 448-3527

Juneau: (907) 465-2757

Thank you for using TaxWeb, please retain this confirmation for your records.

An email will be sent if the payment failed (i.e. insufficient funds, bank account is closed or an incorrect bank account or routing number was entered). <u>No</u> <u>account/Unable to locate account</u> indicates the payment failed because of an incorrect bank account and/or routing number. The bank account or routing number can be fixed as long as a payment hasn't successfully come out of the bank account. See online demo <u>View Status of EFT Payment</u>.